# 机械电子工业科学技术奖励管理系统 申报人操作指南

### (第一版)

请打开机械电子工业科学技术奖励管理系统(以下简称:科技奖

励系统)http://jx.xjkjcgw.com(推荐使用谷歌浏览器或火狐浏览器)。

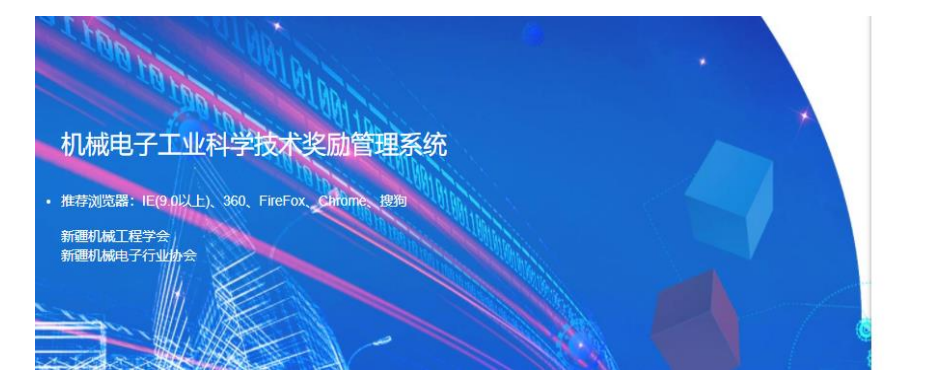

| 用户登录  |  |  |  |
|-------|--|--|--|
| 1 用户名 |  |  |  |
| / 密码  |  |  |  |
| 新用户注册 |  |  |  |
| 立即登录  |  |  |  |

## 登录或注册

已有账户请直接登录, 若是新用户,请先在系统里注册,点击 【新用户注册】→【注册】。

| 用 | 户 | 登录 |
|---|---|----|
|   | • |    |

| 1 用户名 |      |  |
|-------|------|--|
| / 密码  |      |  |
| 新用户注册 |      |  |
|       | 立即登录 |  |

填写以下信息后,点击【注册】

| 机械电子工业科学技术奖<br>励管理系统 |  |  |  |
|----------------------|--|--|--|
| 月 用户名, 登录使用的用户名      |  |  |  |
| 合 密码                 |  |  |  |
| 奇 确认密码               |  |  |  |
| A. 姓名/联系人姓名          |  |  |  |
| ] 联系方式               |  |  |  |
| 🖾 E-Mail             |  |  |  |
| ✓ 同意用户协议             |  |  |  |
| 注册                   |  |  |  |
| 用已有帐号登入              |  |  |  |

注册成功后直接登录即可。

进入系统后,点击【科学技术奖管理】→【我要填报】→【申请 机械工程学会科技奖励】。

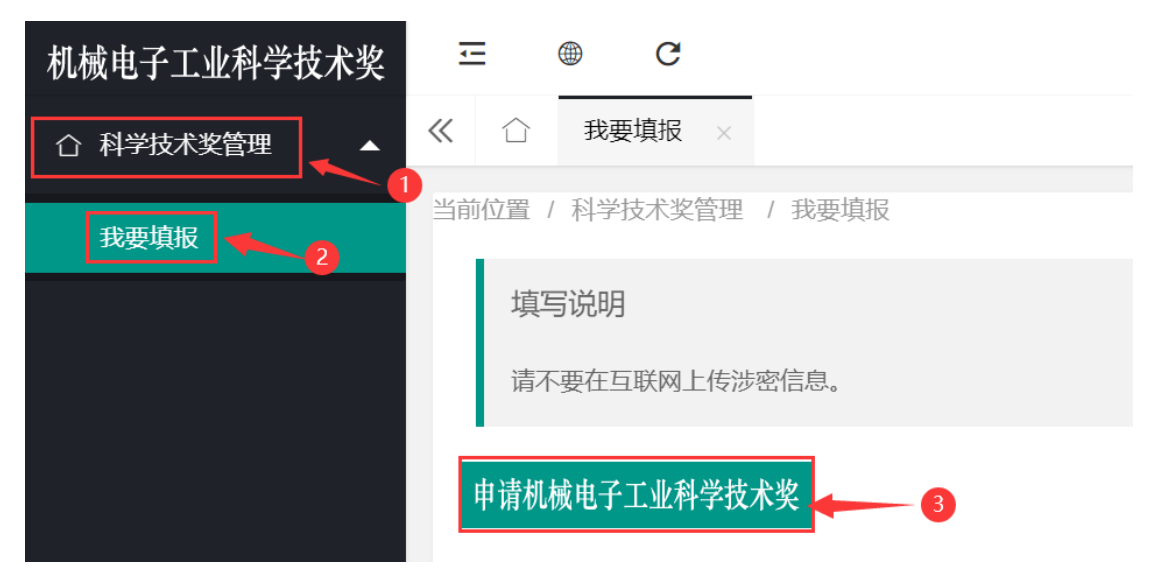

填写完成以下内容后点击【新增】:

| 项目名称                                            | 1                                     | 项目编号(自动生成) |                 |  |
|-------------------------------------------------|---------------------------------------|------------|-----------------|--|
| 申请奖励类别                                          | 自然科学奖 ▼ 请认真填写申报奖励类别,自然科学奖、技术发明奖、科技进步奖 | 申报等级       | ─等奖 请认真填写申报奖励等级 |  |
| 推荐单位名称                                          | 请填写推荐单位全称                             | 填报单位       | 清填写填报单位全称       |  |
| 任务来源 国家(部门、地方)计划(基金) 部、委及省、市、自治区计划 其它           |                                       |            |                 |  |
| 详细填写项目来源名称、计划编号等;任务来源可以多选<br>填写格式:名称+空格+编号+实施年度 |                                       |            |                 |  |
|                                                 | + 新増 返回                               |            |                 |  |

点击新增后,系统自动跳转到主页面,点击【编辑】可继续填写申报 书的内容。

| 机械电子工业科学技         | 术奖                |       |     |             |           |        |
|-------------------|-------------------|-------|-----|-------------|-----------|--------|
| 序号:1 年度:2021 申请编号 | 름:XJJXGCXH2021004 |       |     | 当前状态:申报-    | 书填写       |        |
| 项目名称:             | 推荐单位:f            |       |     | <b>會 查看</b> | ╱ 编辑 💼 删除 | ⊘ 材料提交 |
| > 流程步骤            |                   |       |     |             |           |        |
| 共1条 当前第1页/共1页 首   | 自页 上一页 下一页 尾页     | 跳转第 1 | 页确定 | 20条/页 🖌     |           |        |

# 每个栏目的信息填写后点击【保存】,再点击下一个栏目的信息。

## 填写说明:请不要在互联网上传涉密信息。

| 项目基本情况      | A                         |                                                                                                    |                             |                 |  |
|-------------|---------------------------|----------------------------------------------------------------------------------------------------|-----------------------------|-----------------|--|
| 推荐单位意见      | 项目名称                      | line .                                                                                                    | 项目编号(自动生成)                  | XJJXGCXH2021004 |  |
|             |                           | 自然科学奖                                                                                                    |                             |                 |  |
| 项目简介        | 申请奖励类别                    | 请认直值写申报奖励类别。自然科学奖,技术发明奖,科技讲步奖                                                                                                    | 申报等级                        | 请认直埴写申报奖励等级     |  |
| 主要研究内容及创新   |                           |                                                                                                    |                             |                 |  |
| 推广应用情况      | 推若前劤夕政                    | and the second second sec                                                                                                    | <b></b><br>指<br>促<br>前<br>位 | 1               |  |
| 主要应用单位      | 1世1子平121口1小               | 请填写推荐单位全称                                                                                                    | 有10年12                      | 请填写填报单位全称       |  |
| 经济社会教益      | 任务来源                      | 国家(部门、地方)计划(基金) 🧹 部、委及省、市、自治区计划                                                                                                    | 」 🗸 🛛 其它 🗸                  |                 |  |
| 5101112200m |                           | material and the first and the first and the |                             |                 |  |
| 第三方评价       | 详细境写项目来源名称、计划编号等;任务来源可以多选 |                                                                                                    |                             |                 |  |
| 发表论文情况      | 填写格式:名称                   | 填写推式:名称+空格+编号+实施年度                                                                                                    |                             |                 |  |
| 著(译)作情况     |                           |                                                                                                    |                             |                 |  |
| 知识产权证明目录    |                           |                                                                                                    |                             |                 |  |
|             |                           |                                                                                                    |                             |                 |  |
| 盲状科技关励情况    |                           |                                                                                                    |                             |                 |  |
| 主要完成人情况表    | <b>.</b>                  | × 18417                                                                                                    |                             |                 |  |

#### 一、 提交审核

全部信息填写后点击【材料提交】,提交至机械电子工业科学技 术奖工作办公室(新疆机械工程学会审核)。

| 申请机械电子工业科学技术奖                     |                     |            |           |
|-----------------------------------|---------------------|------------|-----------|
| 序号:1 年度:2021 申请编号:XJJXGCXH202100  | 4                   |            | 当前状态:学会审核 |
| 项目名称: frfsdf                      | 推荐单位:ffewgfggewsefe |            | 會查看       |
| > 流程步骤                            |                     |            |           |
| <b>填写说明</b><br>请不要在互联网上传涉密信息。     |                     |            |           |
| 申请机械电子工业科学技术奖                     |                     |            |           |
| 序号:1 年度:2021 申请编号:XJJXGCXH2021004 |                     | 当前状态:申报书填写 |           |
| 项目名称: 推荐单位 推荐单位 化                 |                     | □ 查看       | 扁辑        |
| > 流程步骤                            |                     |            |           |
| 共1条 当前第1页;共1页 首页 上一页 下一页 尾页       | 就转第 1 页 确定          | 20条/页 💙    |           |

### 提交后等待审核。

| 流程步骤     |                                                |
|----------|------------------------------------------------|
| 操作之前,    | 请在查看页面确认您的信息已完成填写、内容完整并正确保存,提交后需要修改内容请联系审核单位退回 |
| 流程备注     |                                                |
| 提交备注信息或管 | 审查意见在此填写(提交说明或者退回的审核意见,在流程步骤中可以查看)             |
| — 请对操作   | F下一步骤的信息进行确认                                   |
|          | <ul> <li>学会审核</li> </ul>                       |
|          | <b>单位名称:</b> 新疆机械工程学会                          |
|          | <b>办理人:</b> [xj];                              |
|          | 确认 返回                                          |

## 二、 审核通过打印

通过审核后点击【导出打印】,签字盖章、提交纸质版材料至新 疆机械工程学会。

| 序号:1 年度:2021 申请编号:XJJXGCXH2 | 当前状态:通过审核 |             |
|-----------------------------|-----------|-------------|
| 项目名称:                       | 推荐单位:     | 會 查看 📢 导出打印 |